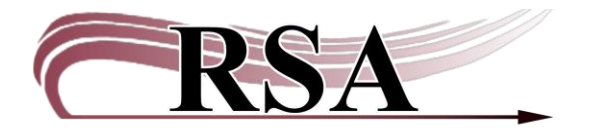

## Using the Add Brief Title Helper Procedure

## Last updated: July 29, 2024

If you have an item that comes up as "Item not found in catalog" or get an item from a patron via OCLC or an outside the system library, you can create a Brief Record from the Checkout Wizard.

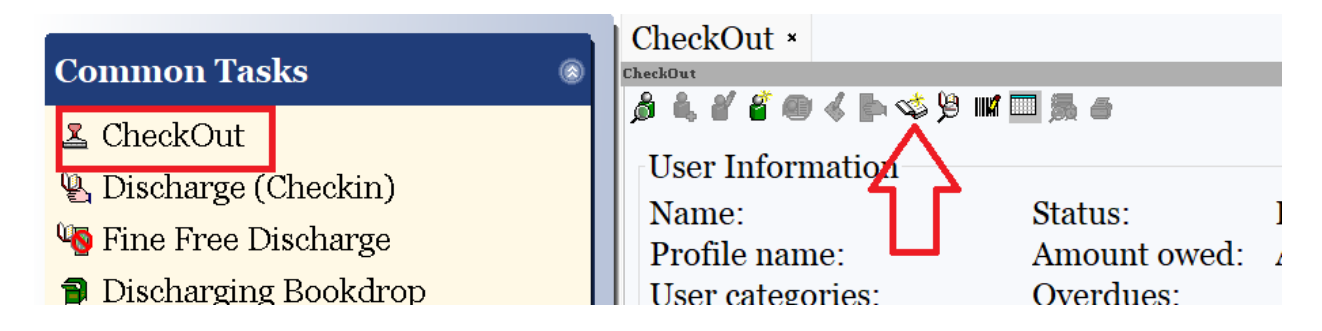

There are only 3 required fields for an ILL Brief Record:

- Title (Must be entered in all upper case)
- Library (your library)
- Item ID (whatever barcode you are scanning to check item out)

| **REQUIRED              | FIELD         | ***<br>v:1 ID:2355 | 608-10 | 21             |       |                    |
|-------------------------|---------------|--------------------|--------|----------------|-------|--------------------|
| Title info              | .) <u>cop</u> | <i>,</i>           | 000 10 |                |       |                    |
| ISBN:                   |               | 020                | ~      | ~              | ~     |                    |
| Personal Author:        |               | .00                | ~      | 1 ~            | ~     |                    |
| Corporate Author:       |               | 10                 | ~      | 1 ~            | ~     |                    |
| Conference Author       |               | pr. 111            | ~      | 1              | ~     |                    |
| Title:                  |               | 245                | ~      | ~              | ~     | **REQUIRED FIELD** |
| Call number a           | ind copy      | v info             |        |                |       |                    |
| Library:                | AG_ALS-PDC    |                    |        | ~              |       |                    |
| Item type: BOOK         |               |                    |        | ~              |       |                    |
| Home locatio            | n: CATA       | ALOGING            |        | ~              |       |                    |
| Item ID:                | 23550         | 608-1001           |        |                |       |                    |
| Item cat1:              | UND           | EFINED             |        | ~              |       |                    |
| Item cat2:              | UND           | EFINED             |        | ~              |       |                    |
| Item cat3:              | UND           | EFINED             |        | ~              |       |                    |
| Item cat4:              | UND           | EFINED             |        | ~              |       |                    |
| Item cat <sub>5</sub> : | UND           | EFINED             |        | ~              |       |                    |
| Item cat6:              | UND           | EFINED             |        | ~              |       |                    |
| Item cat7:              | UND           | EFINED             |        | ~              |       |                    |
| Item cat8:              | UND           | EFINED             |        | ~              |       |                    |
| Item cat9:              | UND           | EFINED             |        | ~              |       |                    |
| Item cat10:             | UND           | EFINED             |        | ~              |       |                    |
|                         |               |                    |        |                |       |                    |
|                         |               |                    |        | Add I<br>Title | Brief | Modify Close       |

Under the SUPER User, you can set up your most likely to be used item type, your library and the home location you would like to use.

See the <u>Setting Up the Add Brief Title Helper Procedure</u> for step-by-step instructions.

Click the Add Brief Title button on the bottom of the box. The item will **immediately** check out to the patron and appear in the List of checkouts display on the Checkout screen.

When the item is returned and discharged, "Route/Transit to" on the discharge screen will display ILL.

If this is a brief record of an item the library intends to keep, the brief record should be reported to the RSA Cataloging department.

If this is a brief record for an ILL item, it should not be kept in the database, but checked out to your library's Discard User for deletion upon its return.